## Instructions: CPTSC Conference Registration

Even if you're an experienced CPTSC attendee, these instructions should help because we changed the website slightly.

#### IMPORTANT

If you receive the "This product can only be viewed by members" message when you try to register for the conference, check that you are logged in and that your membership is current (Steps 2-5 below). If you feel there is an error, please email the CPTSC Secretary or Treasurer: secretary@cptsc.org or treasurer@cptsc.org.

### Quick steps (if you prefer steps with pictures, go to the next pages)

- Step 1 Go to https://cptsc.org/
- **Step 2** Click "Log in" (upper righthand corner of page)
- **Step 3** Log in or create a new account
- Step 4 On the lefthand menu, click on "Orders"
- **Step 5** Verify your membership status by checking the order dates. If your membership will expire before the conference, you will need to renew it. If you have no orders at all, you will need to purchase a membership.
- **Step 6** Go to "Annual Conference" (at the top of the page) and select "Register" from the dropdown menu
- **Step 7** Select the appropriate options for you. Here are some tips:
  - A "read more" button will be under the registration options if 1) you are not logged in, 2) you are not a member, or 3) your membership has expired. If that happens to you, check that you are logged in and your membership is current. If you feel there is an error with your membership status, email the CPTSC Secretary or Treasurer.
  - For example, a graduate student who is not currently a member would purchase a "membership" (required of everyone) and then select the "conference graduate student" option (free for grad students).

# **Illustrated Steps**

- Step 1 Go to https://cptsc.org/
- **Step 2** Click "Log in" (upper righthand corner of page)

| Council for Programs in Technical and Scientific Communication | ut Us Programmatic Perspectives Resource<br>ual Conference Committees Membership | es Grants & Awards<br>Contact Us Login                                                                                                    |
|----------------------------------------------------------------|----------------------------------------------------------------------------------|----------------------------------------------------------------------------------------------------|
| CPTSC 2024 Diversity Schol<br>By cptsc 1 July 30, 2024         | arship Winners                                                                   | Search<br>Founded in 1974, the Council for Programs in                                                                                                    |
| <u>^</u> ^                                                     |                                                                                  | Technical and Scientific Communication<br>(CPTSC) brings together administrators,<br>faculty, researchers, and students to advance<br>the study and teaching of technical,<br>professional, and scientific communication. |

# **Step 3** Log in or create a new account

| Council for Programs in Technical and Scientific Communication |                                                    |  |  |  |  |  |
|----------------------------------------------------------------|----------------------------------------------------|--|--|--|--|--|
| My Account                                                     | Register This "register" creates<br>a new account. |  |  |  |  |  |
| Username or email address *                                    | Email address *                                    |  |  |  |  |  |
| Password *                                                     | Password *                                         |  |  |  |  |  |
| Log in Remember me                                             | Register                                           |  |  |  |  |  |

| Council for Programs in Technical and Scientifi | About Us Programmatic Perspectives Resources<br>Annual Conference Committees Membership | s Grants & Awards<br>Contact Us Login |
|-------------------------------------------------|-----------------------------------------------------------------------------------------|---------------------------------------|
| Orders                                          |                                                                                         |                                       |
| Dashboard                                       | No order has been made yet.                                                             | Browse products                       |
| Orders                                          |                                                                                         |                                       |
| Memberships                                     | This person has no ord                                                                  | ders, so they                         |
| Subscriptions                                   | need to purchase a me                                                                   | embership.                            |
| Downloads                                       |                                                                                         |                                       |
| Addresses                                       |                                                                                         |                                       |
| Payment methods                                 |                                                                                         |                                       |
| Account details                                 |                                                                                         |                                       |
|                                                 |                                                                                         |                                       |

**Step 4** On the lefthand menu, click on "Orders"

**Step 5** Verify your membership status by checking the order dates. If you have no orders at all, you will need to purchase a membership (example above). If your membership will expire before the conference, you will need to renew it (example below).

| Orders        |       | This person's                                                       | s most rec | ent                  |      |
|---------------|-------|---------------------------------------------------------------------|------------|----------------------|------|
| Dashboard     | Order | membership will expire before the conference, so they need to renew |            | Actions              |      |
| Orders        |       |                                                                     |            |                      |      |
| Memberships   | #5916 | their membe                                                         | ership.    |                      | View |
| Subscriptions | #5679 | September 10, 2022                                                  | Completed  | \$100 00 for 2 itoms | View |
| Downloads     | #3078 | September 10, 2023                                                  | Completed  | \$190.00 IOI 2 Items | view |

# **Step 6** Once you have verified your membership status, go to "Annual Conference" (at the top of the page) and select "Register" from the dropdown menu

| Council for Programs in Technical and Scientific Communication | (     | About Us Programmatic Perspect    | ctives Resourc | es Grants & Awards<br>Contact Us Login |         |
|----------------------------------------------------------------|-------|-----------------------------------|----------------|----------------------------------------|---------|
| Orders                                                         |       | Current Conference<br>Sponsorship |                |                                        |         |
| Dashboard                                                      | Orc   | Past Conferences                  | Status         | Total                                  | Actions |
| Orders                                                         |       | Conference Proceedings            |                |                                        |         |
| Memberships                                                    | #59   | 1974-2022                         | Completed      | \$0.00 for 1 item                      | View    |
| Subscriptions                                                  | #5678 | September 10, 2023                | Completed      | \$190.00 for 2 items                   | View    |
| Doumlanda                                                      |       | . , , ,                           |                |                                        |         |

**Step 7** Select the appropriate options for you. Here are some tips:

- A "read more" button will be under the registration options if 1) you are not logged in, 2) you are not a member, or 3) your membership has expired.
- For example, a graduate student who is not currently a member would purchase a "membership" (required of everyone) and then select the "conference graduate student" option (free for grad students).

|                                           | About Us Programmatic Persp<br>Committees Membership C     | ectives Resources Grants & Awards<br>Contact Us Login                    | Annual Conference                      | These "read more"<br>buttons only appear                                                                                       |
|-------------------------------------------|------------------------------------------------------------|--------------------------------------------------------------------------|----------------------------------------|----------------------------------------------------------------------------------------------------|
| NOTE: Conference registration options are | e only available during conference seas                    | on. All purchases (registrations, memberships<br>lette, CPTSC treasurer. | s) are non-refundable.                 | if the system doesn't<br>have you as a<br>current member.                                                                      |
|                                           |                                                            |                                                                          |                                        | Check that you are<br>logged in and your<br>membership is<br>current. If you feel<br>there is an error with<br>your membership |
| Individual Membership<br>\$55.00          | Conference: Full-time Faculty (tenure and non-tenure line) | Conference: Part time Faculty &<br>Retirees                              | Conference: Graduate Student<br>\$0.00 | status, please email                                                                                                    |
|                                           | Read more                                                  | Read more                                                                | Read more                              | the CPTSC Secretary<br>or Treasurer.                                                                                           |

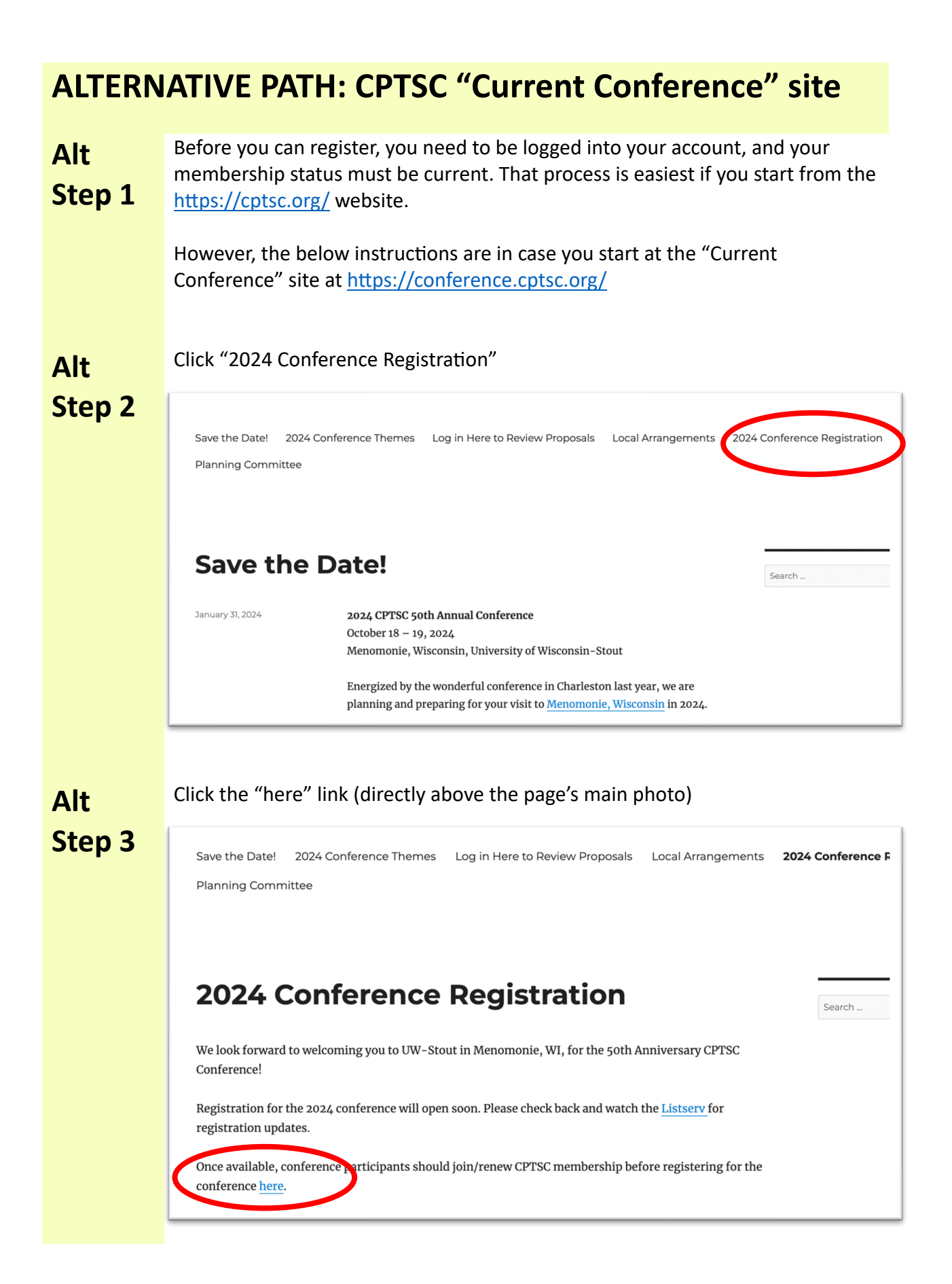

#### Alt Step 4 Ensure that you are logged into the system and that your membership status is current. These steps are illustrated in steps 2-6 from the previous pages, but we will briefly put them here:

- Step 2 Click "Log in" (upper righthand corner of page)
- **Step 3** Log in or create a new account
- **Step 4** On the lefthand menu, click on "Orders"
- **Step 5** Verify your membership status by checking the order dates. If your membership will expire before the conference, you will need to renew it. If you have no orders at all, you will need to purchase a membership.
- **Step 6** Go to "Annual Conference" (at the top of the page) and select "Register" from the dropdown menu.

Alt Step 5 Select the appropriate options for you. Here are some tips:

- A "read more" button will be under the registration options if 1) you are not logged in, 2) you are not a member, or 3) your membership has expired.
- For example, a graduate student who is not currently a member would purchase a "membership" (required of everyone) and then select the "conference graduate student" option (free for grad students).

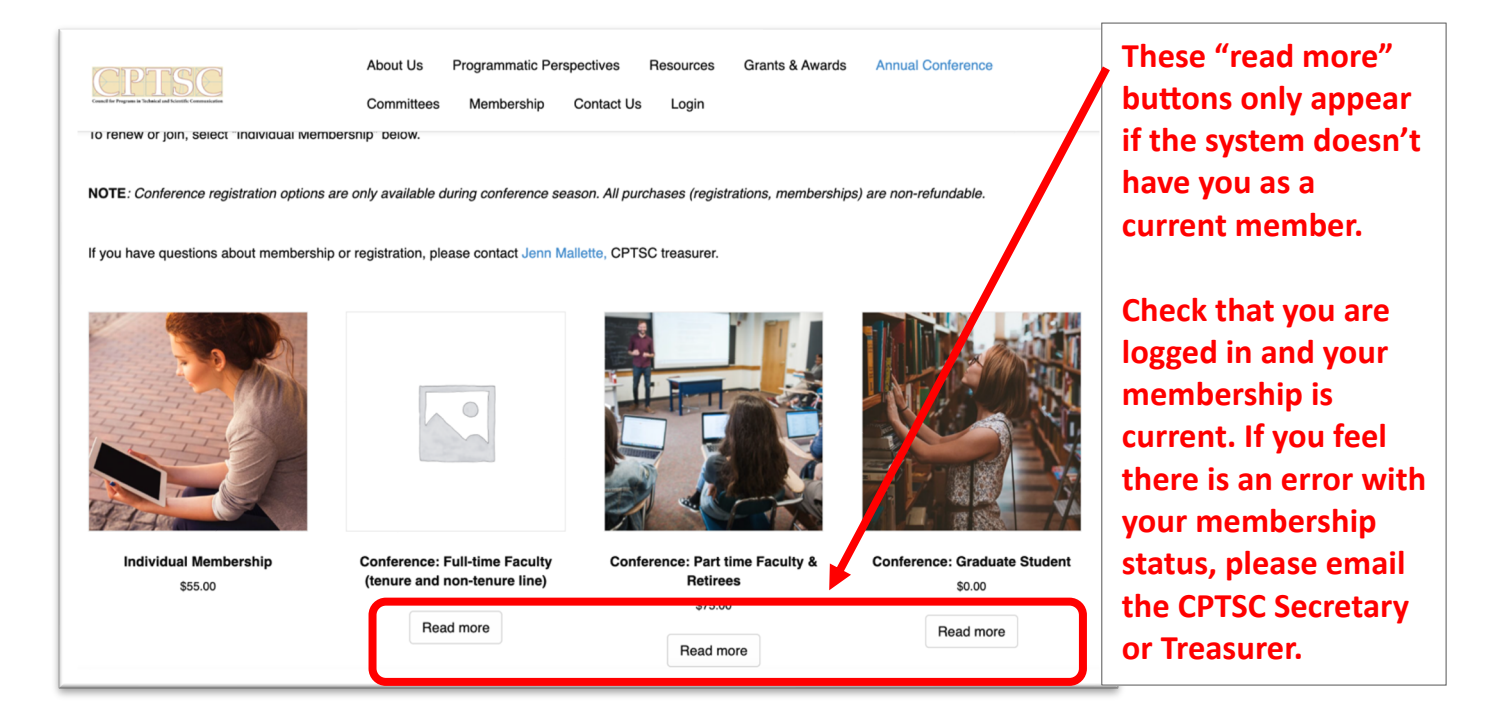